## Registration Process for New Applicant (Industrial)

As per CG Govt. Guidelines, it is mandatory to apply for Water Connection for Industrial purpose only through Ease of Doing Business Portal available at website <u>www.industries.cg.gov.in</u>.

If you have not registered at <u>www.industries.cg.gov.in</u> please go to this link [<u>https://industries.cg.gov.in/msme/Reports/User\_Registration.aspx</u>] and get registered here.

Visit https://mis.cgwrd.in/wa/wa\_auth\_c/

If you already registered at www.industries.cg.gov.in , then click on this button

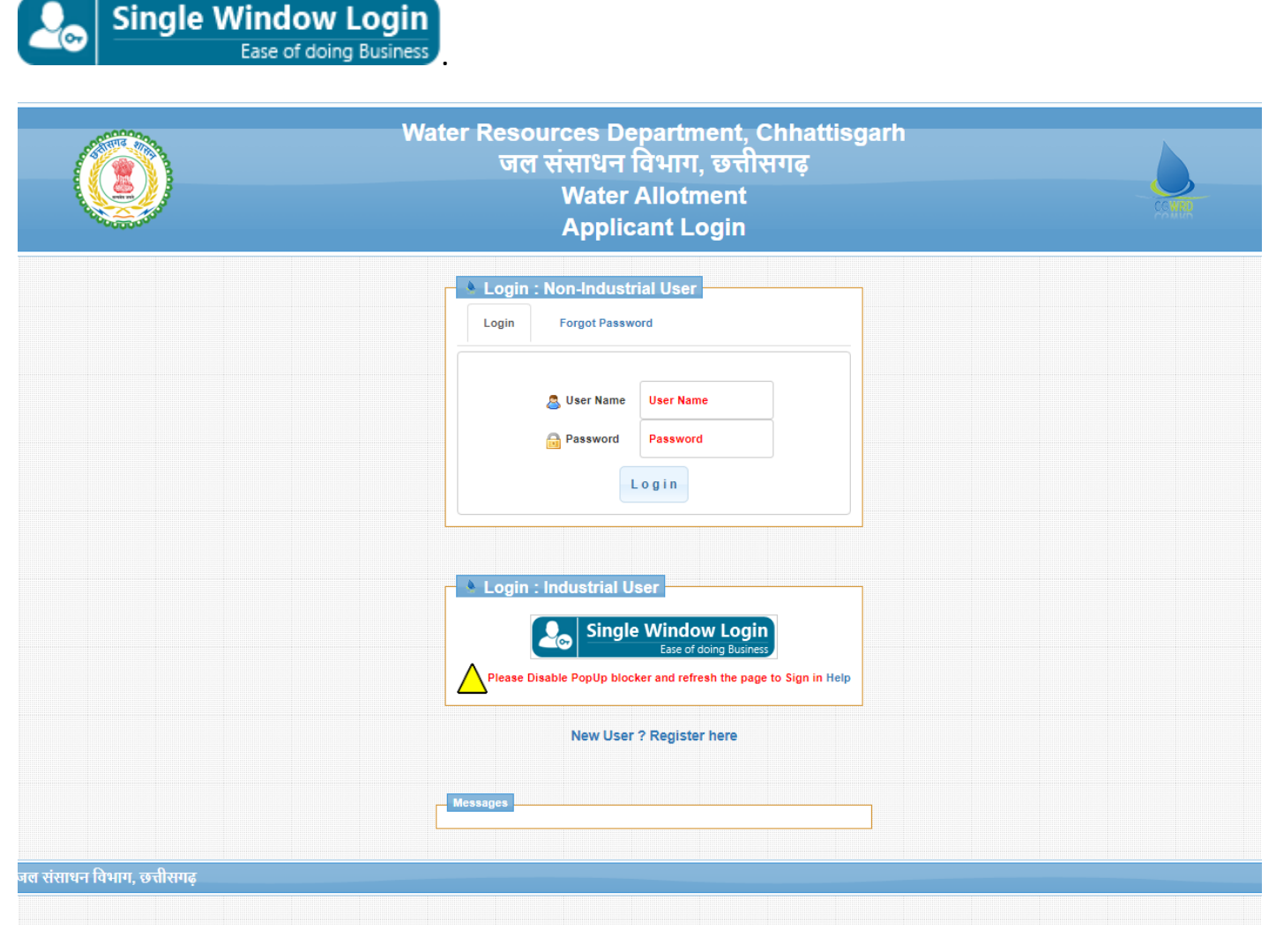

(Image: 1)

After clicking on Single Window Login Button

Ease of doing Business page will be

redirected to **Ease of Doing Business Portal** [<u>www.industries.cg.gov.in</u>], on this page enter your credentials and press login (see image:2). Upon successful login, page will be redirected to CGWRD Portal (image: 3)

| Departmer<br>G                                                                           | nt of Commerce & Industries<br>wernment Of Chhattisgarh                                                                                                    | Home                                                                                           | Status License/Permission Requ                | uired Login |
|------------------------------------------------------------------------------------------|----------------------------------------------------------------------------------------------------|------------------------------------------------------------------------------------------------|-----------------------------------------------|-------------|
|                                                                                          | Single         User ID -       Enter your User         Password -       Enter Password         Enter the Charact       Image: Comparison of the comparison of the co | Window Login<br>se of doing business                                                           |                                               |             |
|                                                                                          | @ Content Owned by Department of Commer                                                                                                    | ce & Industries, Government of Chhattisgarh.                                                   |                                               |             |
| All efforts have been made to make the info<br>damage caused by inaccuracy in the inform | ormation as accurate as possible. Department of Commerce &<br>ation available on this Website. Site Designed, Developed & I                                                                                                    | Industries, Government Of Chhattisgarh or Ni<br>Hosted By : National Informatics Center , Chha | IC, will not be responsible for any attisgarh | NIC         |

(Image: 2)

Note: If you are not registered here you can click on "User Registration" Link for New User Registration in same page (see image: 2)

Upon successful login at **Ease of Doing Business Portal** [www.industries.cg.gov.in] (see image: 2) page will be redirected to CGWRD portal (see image: 3 and image: 4 below). On this page (see image: 3 and image: 4) fill required information of your organisation/company. On this page you can see a form will appear, this form have some data inputted from www.industries.cg.gov.in portal and some data to be filled by you.

Please fill correct and valid "Udyam Aakanksha Number" (received from **Ease of Doing Business Portal** [www.industries.cg.gov.in]). If your organization/Company/Business is registered at **Ease of Doing Business Portal** [www.industries.cg.gov.in] you must have "Udyam Aakanksha Number". Once "Udyam Aakanksha Number" is validated then you can enter rest of the data in the form.

Please fill all the details correct and carefully. After filling all the details press Submit.

| Water Resources Department, Chhattisgarh<br>जल संसाधन विभाग, छत्तीसगढ़<br>Water Allotment<br>Applicant Registration                                                                                                    | CEMME |
|----------------------------------------------------------------------------------------------------|-------|
| Registration   Udyam Aakanksha No   Udyam Aakanksha No   Organisation Email   Organisation Regisration Number   Organisation Regisration Number   Type of Organisation Select Type of Organisation   Organisation Name   Registered Address of Organisation   State   State                                                                                                    |       |
| State Select State   City City District PIN File-Phone File-Phone |       |

## (Image: 3)

| Registered Address of Organisation                                                                                                    |  |
|----------------------------------------------------------------------------------------------------|--|
|                                                                                                    |  |
| State V                                                                                                    |  |
| City                                                                                                    |  |
| City                                                                                                    |  |
| District                                                                                                    |  |
| (Respect                                                                                                    |  |
| PIN                                                                                                    |  |
| December 1                                                                                                    |  |
| Tele-Phone                                                                                                    |  |
| NEC 15 1987 158                                                                                                    |  |
| FAX                                                                                                    |  |
| FAX                                                                                                    |  |
| Contact Person Name                                                                                                    |  |
| anance:                                                                                                    |  |
| Contact Person Email                                                                                                    |  |
| Internet-caring and the advantation of the                                                                                                    |  |
| Contact Person Mobile Number                                                                                                    |  |
| CONTRACTOR OF THE OWNER OF THE OWNER OWNER OWNER |  |
| Contact Person Address                                                                                                    |  |
| Contact Person Address                                                                                                    |  |
| SUBMIT                                                                                                    |  |
|                                                                                                    |  |

(Image: 4)

After clicking on Submit Button, your credentials will be submitted on CGWRD portal.

Next time for login at CGWRD portal click on this button available on Applicant login page see (image: 5)

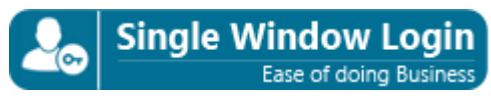

|                            | Water Resources Department, Chhattisgarh<br>जल संसाधन विभाग, छत्तीसगढ़<br>Water Allotment<br>Applicant Login                               |  |
|----------------------------|----------------------------------------------------------------------------------------------------|--|
|                            | Login : Non-Industrial User      Login Forgot Password      Suser Name User Name                                                           |  |
|                            | Password<br>Login                                                                                                    |  |
|                            | Login : Industrial User   Single Window Login   Ease of doing Business   Please Disable PopUp blocker and refresh the page to Sign in Help |  |
|                            | New User ? Register here                                                                                                    |  |
| जल संसाधन विभाग, छत्तीसगढ़ |                                                                                                    |  |